## 模具质量索赔线上 CA 签章操作指导书

1. 登录卡奥斯采购服务平台,网址为: <u>https://hdy-khaos.cosmoplat.com</u>,从供应商登录端进入, 输入用户名及密码登录;

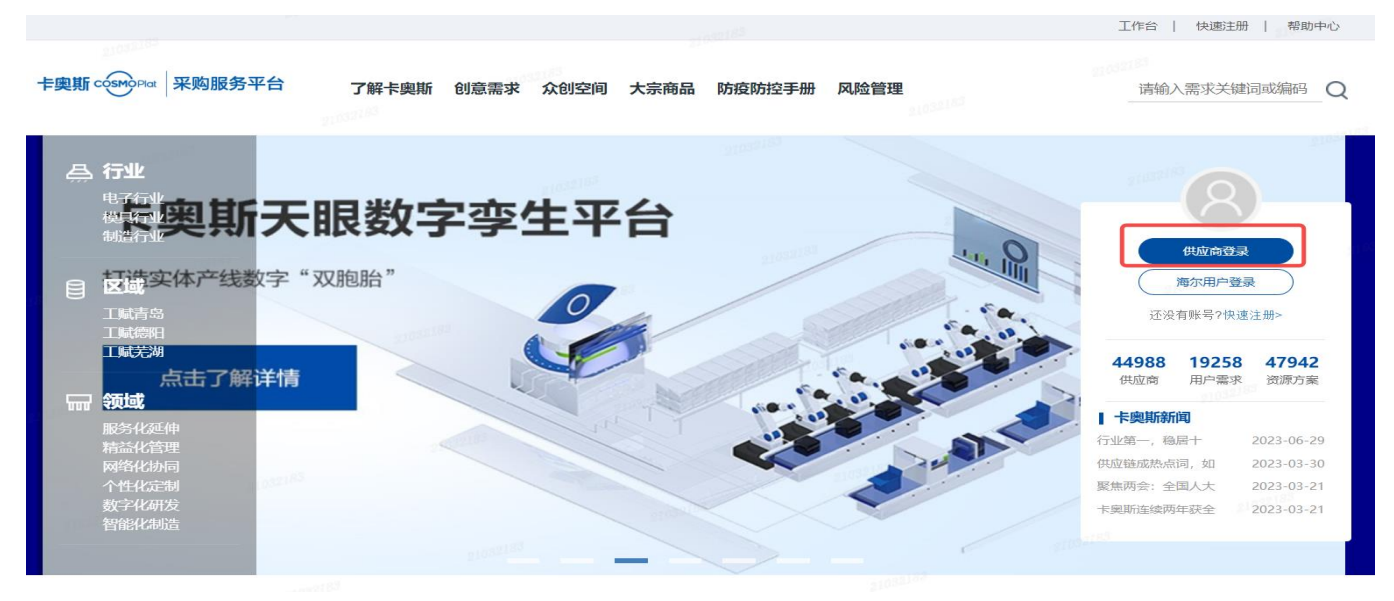

2. 进入质量信息中心,找到需要处理的质量索赔信息,点击对应的操作按钮"签章",

注意:点击操作按钮前请确保 CA 签章的 UK 盾已经插到操作者的电脑,且被正确识别。

|                |                                                                                                    |                                                                                                    |                                                                                                    |                                                                                                    |                                                                                                    |                                                             | Children Children                                                                                                    |
|----------------|----------------------------------------------------------------------------------------------------|----------------------------------------------------------------------------------------------------|----------------------------------------------------------------------------------------------------|----------------------------------------------------------------------------------------------------|----------------------------------------------------------------------------------------------------|-------------------------------------------------------------|----------------------------------------------------------------------------------------------------|
|                |                                                                                                    |                                                                                                    |                                                                                                    | 21072385                                                                                                    |                                                                                                    |                                                             |                                                                                                    |
|                |                                                                                                    |                                                                                                    | 24                                                                                                    | 海达源客服                                                                                                    | <b>聚体系升级</b> 四<br><sup>级了!</sup>                                                                                                    | 拉!<br>(2011年)                                               | Contraction of                                                                                                    |
|                |                                                                                                    |                                                                                                    | <b>&gt;</b> /[]                                                                                                    | 您有任何问题或建议                                                                                                    | 2及投诉,可以随时点<br>● ●                                                                                                    | 高击屏幕右下方的"小                                                  | 源在线"或"智能                                                                                                    |
|                | 8                                                                                                    | 迎登陆!                                                                                                    | 21057183                                                                                                    |                                                                                                    | 违法违规通报                                                                                                    |                                                             |                                                                                                    |
|                | ■ 国内需求                                                                                                    | Ż                                                                                                    |                                                                                                    |                                                                                                    |                                                                                                    |                                                             |                                                                                                    |
|                | 日. 索求信息                                                                                                    | 11 日 日 日 日 日 日 日 日 日 日 日 日 日 日 日 日 日 日                                                                        | 日本 生态需求                                                                                                    | 日子 日子 标准需求                                                                                                    | 反量抢单需求 商务                                                                                                    | <b>2</b><br>音調价 结果公示                                        | 资源置换                                                                                                    |
|                |                                                                                                    | <b>R</b>                                                                                                    |                                                                                                    | <b>(3)</b>                                                                                                    |                                                                                                    |                                                             | ٥.                                                                                                    |
|                | A COLUMN DESIGN AND A                                                                                                    | /                                                                                                    |                                                                                                    | /星证令 古安把古                                                                                                    | 横地合同 计自                                                                                                    | 白笠田 居易信自由心、                                                 | 重大讳约管理                                                                                                    |
|                | 模块资质                                                                                                    | 行业资质 资质家                                                                                                    | 2000年 中国自远快<br>应商                                                                                                    |                                                                                                    |                                                                                                    |                                                             | J                                                                                                    |
|                | 模块资质<br>②<br>公告列表                                                                                                    | 行业资质 资质家                                                                                                    | 29 中间自起快<br>应商                                                                                                    | 51005180                                                                                                    | 21033155                                                                                                    |                                                             | <b>,</b>                                                                                                    |
|                | 模块资质<br>()<br>公告列表<br>四注册管理                                                                                                    | 行业资质 资质表                                                                                                    |                                                                                                    |                                                                                                    |                                                                                                    |                                                             | 10552183                                                                                                    |
| 710            | 模块资质<br>公告列表<br>回注册管理<br>回行业信息<br>回究書信息                                                                                                    | 行业贷款 贷款券                                                                                                    |                                                                                                    |                                                                                                    |                                                                                                    |                                                             | 1832.183<br>Cardosoft                                                                                                    |
| 210            | 模块资质<br>公告列表<br>四社農管理<br>四方业者信息<br>回究書写實理<br>四流術管理<br>四流術管理<br>四流術管理                                                                                                    | 行业资质 资质表<br>算量信息中心<br>年份, 2020                                                                                | <ul> <li>中山日三辺(天<br/>立)南</li> <li>         一〇〇〇〇〇〇〇〇〇〇〇〇〇〇〇〇〇〇〇〇〇〇〇〇〇〇〇〇〇</li></ul>                                                                                                    | <ul> <li>         ・ 前地人的外援号         ・ 前地人的外援号     </li> </ul>                                                                                                    |                                                                                                    |                                                             | 1032.185<br>Scales                                                                                                    |
| 210            | 模块资质<br>公告列表<br>回 注册管理<br>回 行业信息<br>回 完善信息<br>回 信用管理<br>回 抱 单管理<br>回 指針管理<br>回 損价管理<br>回 損貨管理<br>回 損貨管理                                                                                                    | 行业(())<br>()<br>()<br>()<br>()<br>()<br>()<br>()<br>()<br>()                                                  | DE HUB 日220天<br>広南                                                                                                    | <ul> <li>市内山西</li> <li>7月第6日1月</li> <li>市内山西</li> <li>市内山西</li> <li>市内</li> <li>市内</li></ul>                                                                                                    |                                                                                                    |                                                             | 1022183<br>Sactors<br>Sactors<br>Sactors                                                                                                    |
| 210<br>505555  | 模块资质<br>公告列表<br>回往最管理<br>回行业信息<br>回信用管理<br>回指单管理<br>回报单管理<br>回报单管理<br>回报金管理<br>回报金单管理<br>回报金单管理<br>回报金单管理<br>回报金单管理                                                                                                    | 行业资质 资质券 (丁业资质 资质券 (月) (1) (1) (1) (1) (1) (1) (1) (1) (1) (1                                                 | <ul> <li>・・・・・・・・・・・・・・・・・・・・・・・・・・・・・・・・・・・・</li></ul>                                                                                                    | ● 初升编号, 通输入初升编号                                                                                                    |                                                                                                    |                                                             | 1022188                                                                                                    |
| 210            | 模块资质<br>公告列表<br>□ 注册管理<br>□ 行业信息<br>□ 行业信息<br>□ 完善管理<br>□ 操单管理<br>□ 操单管理<br>□ 间接条单管理<br>□ 间接条单管理<br>□ 间接条单管理<br>□ 间接条单管理<br>□ 间接条单管理<br>□ 问 新聞                                                                                                    | 行业资质 资质等<br>集全信息中心<br>年份, 2020<br>并 505个项目<br>序号 异来记录时间<br>1 2020-10-09                                       | (項用号 170022346 M62120022346 M62120022346                                                                                                    | ● 物料编号、编辑入物料编号 ● 物料编号、编辑入物料编号 ● 物料编号、编辑入物料编号                                                                                                    | 1000000000000000000000000000000000000                                                                                                    |                                                             | 1022 183<br>002555<br>00168<br>1025<br>00267                                                                                                    |
| 310            | 模块资质<br>公告列表<br>回注册管理<br>回行业信息<br>回究集信息<br>回流用管理<br>回报价管理<br>可服价管理管理<br>可加接条购<br>回交易管理<br>四面接来购<br>回交易管理<br>四面接来购<br>回交易管理<br>四面接条购<br>回交易管理<br>四面接条购<br>回交易管理<br>四面接条购<br>回交易管理<br>四面接条数                                                                                                    | 行业资质 资质等中心<br>数量优集中心<br>年份: 2020<br>年份: 2020<br>年号 异米记期时间<br>1 2020-10-09<br>2 2020-10-26                     | ・ ・・・・・・・・・・・・・・・・・・・・・・・・・・・・・・・・・・・                                                                                                    | ● 物料编号。 请输入物料编号 ● 物料编号。 请输入物料编号 ● 物料编号。 请输入物料编号 ● 物料编号。 请输入物料编号                                                                                                    | 1000000000000000000000000000000000000                                                                                                    |                                                             | 1022183<br>(2025年<br>(1022183)<br>(1022183) |
| 310            | 模块资质<br>公告列表<br>①注册管理<br>②行业信息<br>②完善信息<br>③信州管理<br>③指价管理<br>③指价管理<br>③指价管理<br>③同量批单管理<br>③同量批单管理<br>③可定量管理<br>③可定量管理<br>③方案题示(新)                                                                                                    | 行业资质 资质等       非量值等中心        年份, 2020       年份, 2020       年份, 2020-10-09       2020-10-36       3 2020-10-36 | □ 田子 2017<br>立 南<br>・<br>・<br>月の)・<br>構改課月の<br>・<br>構改課月の<br>・<br>・<br>月の)・<br>構改課月の<br>・<br>・<br>月の)・<br>構改課月の<br>・<br>・<br>日の2012の<br>につる<br>・<br>の<br>に<br>して<br>の<br>、<br>の<br>、<br>の<br>の<br>、<br>の<br>の<br>、<br>の<br>の<br>、<br>の<br>の<br>、<br>の<br>の<br>、<br>の<br>の<br>の<br>の<br>、<br>の<br>の<br>の<br>の<br>の<br>の<br>の<br>の<br>の<br>の<br>の<br>の<br>の                                                                                                    | ◆ 物料编号。 请输入物料编号<br>◆ 物料编号。 请输入物补编号<br>参加补描述 原因分析详细说明此则<br>变温频度形置 测加工/<br>产品则度效度处理 轮廓/<br>资本能量 (20-5)                                                                                                    | ■ 「「「「」」」<br>「「」」」<br>「「」」」<br>「「」」」<br>「」」<br>「」」                                                                                                | <ul> <li>() () () () () () () () () () () () () (</li></ul> | 10日1日<br>10日1日<br>10日1<br>10日1日<br>10日1日<br>10日11日<br>10日11日<br>1                                                       |
| 370<br>505655  | 模块资质<br>公告列表<br>回注册管理<br>回行业信息<br>回行业信息<br>回行业信息<br>回行业管理理<br>回接价管理理<br>回接价管理理<br>回问及易管理理<br>回问及易管理理<br>回行必易管理<br>四行业管理理<br>回行之易管理理<br>回行之易管理理<br>回行之易管理理<br>回行之易管理理<br>回行之影响                                                                                                    | 行业(政)(内)(大)(大)(大)(大)(大)(大)(大)(大)(大)(大)(大)(大)(-1)(-1)(-1)(-1)(-1)(-1)(-1)(-1)(-1)(-1                           | レロビア レンドロスとりア<br>立一部 月日、2017年<br>立一部 月日、 構造課月日<br>構具号 村村・198号<br>構造12002346 M6212002346<br>M6512002348 M6512002346<br>M6512002358 M6512002346<br>M6512002358 M6512002346                                                                                                    |                                                                                                    |                                                                                                    | <ul> <li>() () () () () () () () () () () () () (</li></ul> |                                                                                                    |
| 230<br>230     | 模块资质<br>公告列表<br>回注删管理<br>回行业信息<br>回行业信息<br>回行业信息<br>回行业管理<br>回接希管理<br>回接希管理<br>回接系列<br>管理<br>回交易管理<br>回交易管理<br>回交易管理<br>回交易管理<br>回交易管理<br>回交易管理<br>回方案是不管理<br>回方案是不管理<br>回交多管理<br>回交多管理<br>回交多管理<br>同交多管理<br>同文方章                                                                                                    | (丁业(政)(内) (政)(内)(元)(元)(元)(元)(元)(元)(元)(元)(元)(元)(元)(元)(元)                                                       | 正正: H+ H2 国メ2 (7天<br>広) 南<br>(仮見号 1秒)・ 構造拝月分<br>(仮見号 1秒)+ 構造拝月分<br>(仮見号 1秒)+ 現号号<br>(仮見号 10022346<br>M6512002346<br>M6512002346<br>M6512002346<br>M6512002346<br>M6512002346                                                                                                    | ▶ 初日福号。 请输入初日福号 ◆ 初日福号。 请输入初日福号 ◆ 初日福号。 请输入初日福号 ◆ 初日福号。 请输入初日福号 ◆ 初日福号 ● 初日福号 ● 初日 ● 初日 ● 第二 ● 第二 ●                                                                                                    | <ul> <li>(1) (1) (1) (1) (1) (1) (1) (1) (1) (1)</li></ul>                                                                                        |                                                             | 状态                                                                                                    |
| #10<br>\$25855 | 模块资质<br>公告列表<br>回注册管理<br>回行业信息<br>回行业信息<br>回行业信息<br>回行业信息<br>回行业管理<br>回指单管理<br>回接的管理<br>回及最管理<br>回交易管理<br>回文易管理<br>回文易管理<br>回文易管理<br>回文易管理<br>回文易管理<br>回文易管理<br>四文易管理<br>四文易管理<br>四文易管理<br>四文易管理<br>四文易管理<br>四文易管理<br>四文易管理<br>四文易管理<br>四文易管理<br>四文易管理<br>四文易管理<br>四文易管理<br>四文易管理<br>四文易管理<br>四文易管理<br>四文易管理<br>四文易管理<br>四文易管理<br>四文易管理<br>四文易管理<br>四文易管理<br>四文易管理<br>四文易管理<br>四文章信息<br>四文章信息<br>四文章音理<br>四文章理<br>四文章音理<br>四文章音理<br>四文章章理<br>四文章章理<br>四章音理<br>四章音理<br>四章音理<br>四章音理<br>四章音理<br>四章音理<br>四章音理<br>四章音理<br>四章音理<br>四章音理<br>四章音理<br>四章音理<br>四章音理<br>四章音理<br>四章音理<br>四章音理<br>四章音理<br>四章音理<br>四章音理<br>四章音理<br>四章音理<br>四章音理<br>四章音理<br>四章音理<br>四章音理<br>四章音理<br>四章音理<br>四章音理<br>四章<br>四章音理<br>四章音理<br>四章音理<br>四章<br>四章<br>四章<br>四章<br>四章<br>四章<br>四章<br>四章<br>四章<br>四章 | 行业(政)(人)(大)(大)(大)(大)(大)(大)(大)(大)(大)(大)(-1)(-1)(-1)(-1)(-1)(-1)(-1)(-1)(-1)(-1                                 | 正正 11日日2017<br>立下市<br>立下市<br>・ 月分)・ 構造年月分<br>構具号 11月15日<br>構具号 11月15日<br>構造号 11月15日<br>構造号 11月15日<br>構造号 12002346<br>M65120023140<br>M6512002916<br>M6512002916<br>M6512002916<br>M6512002916                                                                                                    | ◆ 物料编号。 诸地入物料编号<br>物料编号。 诸地入物料编号<br>变温加强的通道                                                                                                    |                                                                                                    |                                                             | 状态<br>設置の助力<br>特別と理<br>時以来型<br>時以系見数<br>前以近天見数                                                                                                    |
| 110<br>1206657 | 模块资质<br>公告列表<br>回注册管理<br>回行业信息<br>可完善情報<br>可信用管理<br>回行业信息<br>回行业信息<br>回行会<br>回行<br>回行<br>回行<br>回行<br>回行<br>回行<br>回行<br>回行<br>回行<br>回行                                                                                                    |                                                                                                    | 中日 22017年<br>立下市<br>立下市<br>立下市<br>立下市<br>13007<br>13007<br>10 | ● 物料編号、 諸地入物料編号<br>物料編号、 諸地入物料編号<br>参加料編号、 諸地入物料編号<br>2015年173<br>2015年173<br>2015年173<br>2015年173<br>2015年175<br>2015年175<br>2015<br>2015<br>2015<br>2015<br>2015<br>2015<br>2015<br>2015<br>2015<br>2015<br>2015<br>2015<br>2015<br>2015<br>2015<br>2015<br>2015<br>2015<br>2015<br>2015<br>2015<br>2015<br>201 | 正接法は平期説明 馬量換決成中<br>工序品工/ -10<br>工序品工/ -10<br>工序品工/ -10<br>工序品工/ -10<br>工序品工/ -10<br>工序品工/ -10<br>工序品工/ -10<br>工序品工/ -10<br>工序品工/ -10<br>工序品工/ -10 |                                                             | 状态<br>装置の助力<br>特分に理<br>時分に理<br>時代未収<br>部町代未収<br>金額の助力                                                                                                    |
| 110<br>004600  | 模块资质<br>公告列表<br>()行业信息<br>()行业信息<br>()行政<br>()行政<br>()行政<br>()行政<br>()行政<br>()行政<br>()行政<br>()<br>()<br>()<br>()<br>()<br>()<br>()<br>()<br>()<br>()<br>()<br>()<br>()<br>(                                                                                                    |                                                                                                    | 中日 22017年<br>立下市 12012205年<br>(現現号 13041月9)<br>(現現号 1304212002246<br>M6212002246 M6212002246<br>M6512002916 M6212002246<br>M6512002916 M6512002916<br>M6512002916 M6512002916<br>M6512002918 M6512002918<br>M6512002918 M6512002918<br>M6512002918 M6512002918<br>M6512002918 M6512002918<br>M6512002918 M6512002918<br>M6512002918 M6512002918<br>M6512002918 M6512002918                                                                                                    |                                                                                                    |                                                                                                    |                                                             |                                                                                                    |
| 210<br>Rosen   | 模块资质<br>公告列表<br>()):注册管理<br>()):注册管理<br>()):注册管理<br>()):注册管理<br>()):注册管理理<br>()):注册管理理<br>()):注册管理理<br>()):注册管理理<br>()):注册管理<br>()):注册管理<br>()):注册章注册<br>()):注册章注册<br>()):注册章注册<br>()):注册章注册<br>()):注册章注册<br>()):注册章注册<br>()):注册<br>()):注册<br>()):注册<br>()):<br>()):<br>()):<br>()):<br>()):<br>()):<br>()):<br>())                                                                      |                                                                                                    | 中日日日本2017年<br>立正市<br>上日日日本2017年<br>立正市<br>小山日日本2017年<br>立正市<br>小山日日本2017年<br>小山日日本2017年<br>小山日本2017年<br>小山日本2017年                                                                                                    |                                                                                                    |                                                                                                    |                                                             | 状态<br>設備れの<br>特处理<br>特处理<br>特处理<br>時以後の<br>時間<br>時代表数<br>全面成功<br>間以所成功<br>副以所成功<br>副以所成功                                                                                                    |

若想查看索赔单的详细信息,可以点击操作的"文件"按钮查看,如下图示意:

| 事业部:                              | 模具经营体                           |             | 检验日期:       | 2023-09-02       |
|-----------------------------------|---------------------------------|-------------|-------------|------------------|
| 供应商(外协厂家                          | ):                              |             | 22183       |                  |
| 质量问题描述:                           | (描述不清的需附图纸或照片)                  | 211         |             |                  |
| (M32123H9013)A2<br>发生日期:2023-09-0 | 问题点:a2 热流道气缸槽加工不到数注<br>02(-561) | 塑1原因分析:部分工位 | ∶未引起重视/加工不到 | 位/处理措施其它/工序返工/异常 |
|                                   |                                 |             |             |                  |
| <b>土助人柄人注。</b> 「                  | C4                              |             | 21052183    |                  |
| <u>家赠金银合订:-5</u><br>词题原用及方进进      | 01<br>读。 (此栏由供应查博尼并在2日中5        | 5 (生)       | 0.4°        |                  |
| 问题原因及以进行                          | 施: (此在田供应商填与并住3口内)              | く頃)         |             |                  |
|                                   |                                 |             |             |                  |
|                                   |                                 |             |             |                  |
|                                   |                                 |             |             |                  |
| 供合本注意                             |                                 |             | 210923      | <u>g1</u>        |
| 供应商认贡<br>我司认可                     | 「上述质量问题,并同意按照双方合同               | 约定,从我们已经能   | 次中自动扣除上述款项  | <b>[</b> .       |
|                                   |                                 | (金章)        |             |                  |
| 该索赔单发送部门                          | :                               |             | 1           | 1032183          |
| 3                                 | 资料处,资料处                         |             |             |                  |

3. 若对质量索赔的信息有异议,供应商需要申诉,可以点击操作的"申诉"按钮进行申诉,需要填写 申诉理由及上传申诉附件;提交完成后模具质量人员会对申诉进行处理;

| 回 抢 单管理<br>回 询价管理                                          |         |                |          | 输入供应商名称或VIII                     |               | <b>瓜如草等, 请输入</b> 证 | [ <u>40</u> 10] 号 |             | Ħż           | 102.00 |            |        |              |                |
|------------------------------------------------------------|---------|----------------|----------|----------------------------------|---------------|--------------------|-------------------|-------------|--------------|--------|------------|--------|--------------|----------------|
| 回质量管理<br>回何接采购<br>回行业资质管理                                  | 其 17亭数据 |                |          |                                  |               |                    |                   |             |              |        |            |        |              |                |
|                                                            | 序号      | 异米记录日<br>则     |          |                                  | 机具用           | 通知单号               | 零件名称              | 质量损失<br>11本 | 处理描述详细<br>说明 |        | ste审<br>技入 |        | sqe直线审<br>帮人 | spe直线曲桩<br>人状态 |
| 回旋程节从管理                                                    | 90      | 2020-<br>10-14 | 申诉       | 讷容                               |               | 19 <sup>17</sup>   |                   |             |              | ×      | 都尤相        | 通过     | 王圣镇          |                |
| 回 经营风险评价<br>回交易管理                                          |         |                | × *م     | <sup>容:</sup><br>供应商:<br>申诉,申诉原因 | : 11-2        |                    | 公                 | 司已经         | 提交           |        | 目尤指        | ill st | 王亚辅          | 派过             |
| <ul> <li>□方薬超市(款)</li> <li>□订单管理</li> <li>□任务协同</li> </ul> |         | 2020-<br>09-25 | v        | 0,00                             | <sup>10</sup> |                    |                   | 18185       | \            |        | 都尤梅        |        | 王圣祖          |                |
| 回样检单下达<br>回风险抵押金                                           | 4       |                | v + 18   | 件: 1.txt                         | 32183         |                    |                   |             | - 6          |        | 都杰明        | 通过     | 王芸辑          |                |
| 回新信用等級<br>回販量审核                                            | 5       |                | V1234567 | 著島湾尔智能蒙电科社哲<br>用公司               |               |                    | 银祥                |             |              | 26     | 都尤相        | .@12   | ŦŽđ          | 通过             |
|                                                            | 6       |                | V1234    | 費島浦尔醫認家电科扶有<br>第公司               | M62119F6962   |                    | ))<br>液口          |             | 厂家维修/        | 章章     | 都尤指        | 通过     | 王至네          | 18.12          |